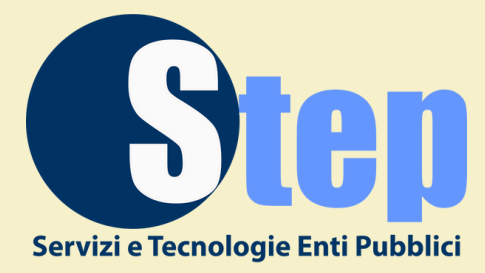

# 2025

# GUIDA ALLA COMPILAZIONE RICHIESTA ABBONAMENTO STALLI GIALLI

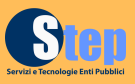

# RICHIESTA SUL SITO: pass.brav.it/carateurio STALLI GIALLI

## **ACCESSO AL GESTIONALE BRAV**

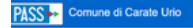

Benvenuti sul nuovo portale online per la gestione dei permessi di sosta del Comune di Carate Urio Accedi con SPID e CIE. Se devi gestre autorizzazione o abbonamenti per la tua acceda accedi con SPID e CIE di un rappresentante o referente deriatività. Accedi Non hai un account, registrati. Utilizza questo portale con un dispositivo mobile per former l'eventuale documentazione richiesta tramite una semptice totografica.

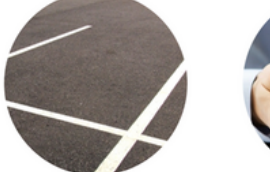

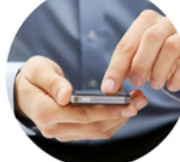

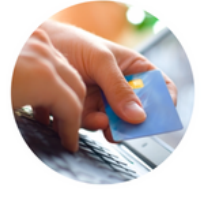

PASS ++

Inserire l'indirizzo web: **pass.brav.it/carateurio** Nell'Home Page troverete news, link al regolamento dei parcheggi, contatti e guide. Cliccare su **accedi** per procedere.

Login

Entra con CIE

Entra con SPID

Registrazione

AgID Agenzia per

Sarà possibile accedere tramite CIE, SPID, oppure previa registrazione al sito. In questo caso il sistema invierà alla mail indicata una conferma di registrazione e sarà necessario cliccare su "conferma l'indirizzo email".

#### PASS - Conferma email del tuo utente

Conferma il tuo indirizzo email e attiva l'utente premendo il link sottostante.

Questa operazione è obbligatoria per poter effettuare il login con l'utente appena creato o modificato ed è fondamentale per garantire che tu sia l'effettivo possessore dell'indirizzo email utilizzato come username.

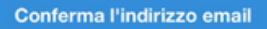

Grazie

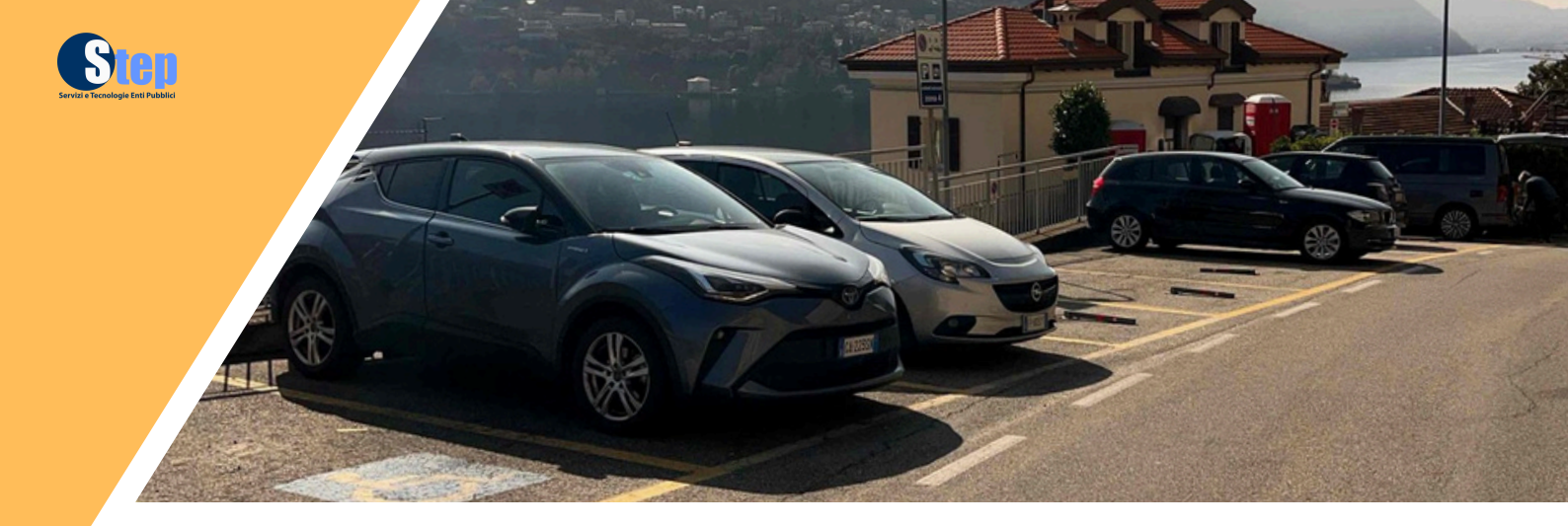

### **COMPILAZIONE ANAGRAFICA**

il primo passo sarà la compilazione puntuale dell'anagrafica (1). Cliccando sul pulsante *"modifica"* (2) sarà possibile inserire i dati di

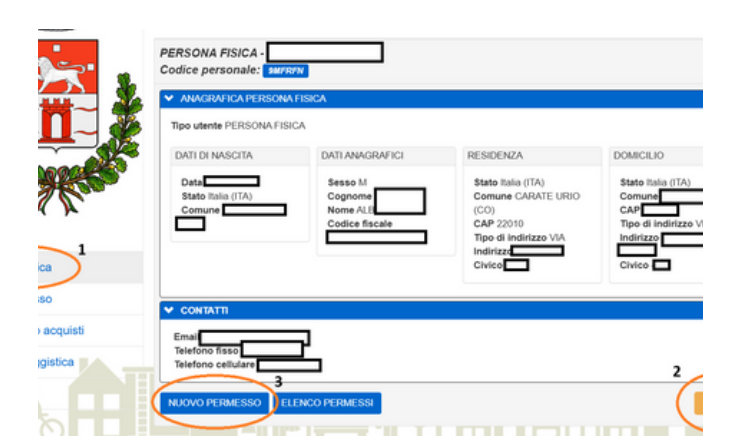

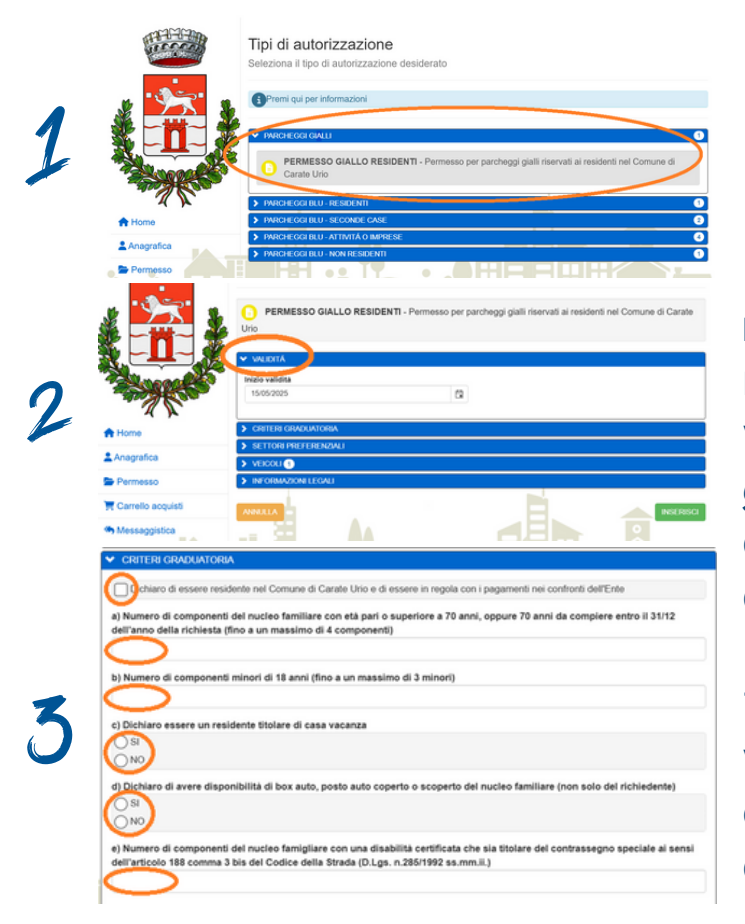

nascita, anagrafici, di residenza e i contatti, dove verranno inviate le varie comunicazioni. Una volta inseriti tutti i dati sarà possibile richiedere l'assegnazione dello stallo giallo cliccando su *"nuovo permesso"* (3).

### **INSERIMENTO DOMANDA**

Per richiedere lo stallo giallo bisognerà andare sulla tendina "parcheggi gialli" e cliccare su "permesso giallo residenti" (foto validità **n.1)**. La non è modificabile sarà da e non variare (foto n.2). Nei "Criteri araduatoria" bisognerà dichiarare tutte le caratteristiche del nucleo familiare richiedente. Il numero di Over70 o minori di 18 anni, l'essere titolare di casa vacanza o di posto/box auto, eventuali componenti con disabilità certificata (foto n.3).

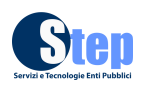

## **INSERIMENTO DOMANDA**

| ✓ SETTORI PREFERENZIALI                                                               | Nei "Settori preferenziali"     |
|---------------------------------------------------------------------------------------|---------------------------------|
| Tariffe annuali  Stallo giallo singolo: 500.00 Euro/anno                              | il richiedente è obbligato a    |
| Stallo giallo doppio: 700,00 Euro/anno     Stallo giallo con sbarra: 750,00 Euro/anno |                                 |
| Stallo giallo con cancello: 1.000,00 Euro/anno                                        | inserire una zona, con la       |
| Primo settore preferenziale                                                           | 🗢 possibilità di inserirne fino |
| Secondo settore preferenziale                                                         | 🔿 a tre <b>(foto n.4)</b> .     |
| Terzo settore preferenziale                                                           | $\bigcirc$                      |

Nella sezione "veicoli" si andranno a indicare le targhe dei mezzi che potranno parcheggiare negli stalli gialli. Se il veicolo è di proprietà del richiedente basterà inserire il nome nella sezione proprietario, se invece il mezzo è riconducibile a qualcuno del nucleo si indicherà che tipo di relazione esiste con il nucleo **(foto n.5)**.

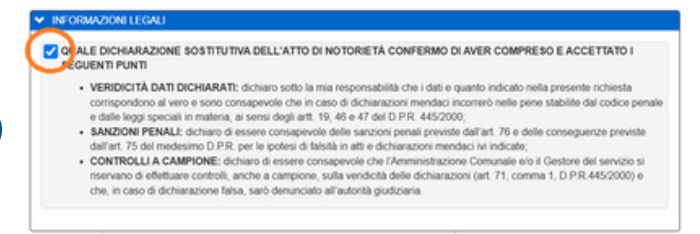

Urio

> VALIDITÁ

VEICOLI (2)
INFORMAZIONI LEGAL

CRITERI GRADUATORIA
 SETTORI PREFERENZIALI

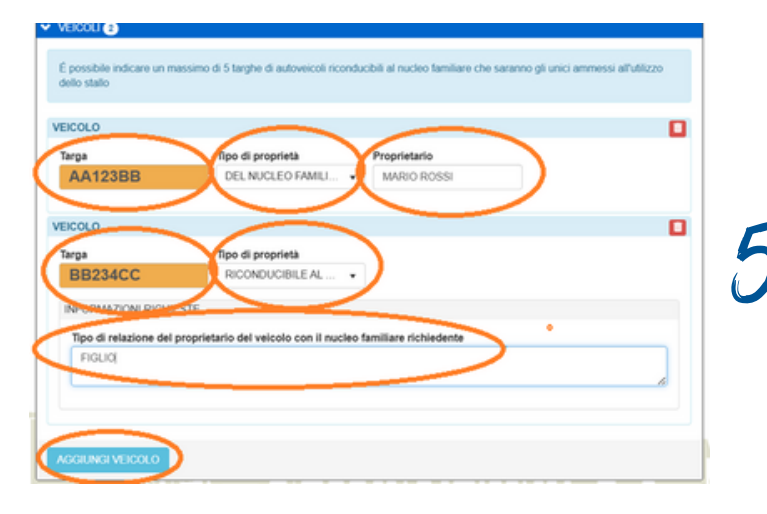

La domanda si completerà indicando la veridicità dei dati inseriti in domanda, con la consapevolezza di eventuali controlli **(foto n.6)**.

Una volta compilata la sezione *"Informazioni legali"* sarà possibile inviare la richiesta cliccano il tasto *"Inserisci"* (foto n.7).

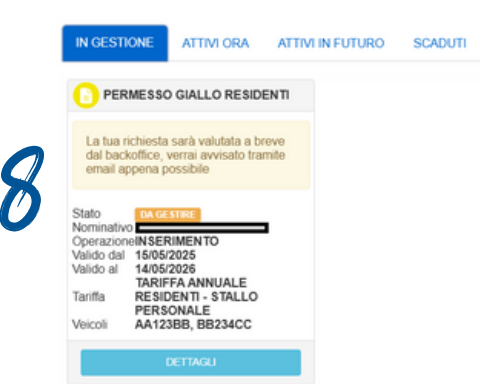

Dopo l'invio della domanda gli Uffici Comunali verificheranno la veridicità dei requisiti e entro 20 giorni dalla scadenza della presentazione assegneranno gli stalli numerati con comunicazione sul portale Brav, via mail e sito del Comune **(foto n.8)**.

PERMESSO GIALLO RESIDENTI - Permesso per parcheggi gialli riservati ai residenti nel Comune di Carate

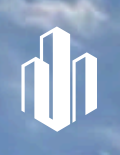

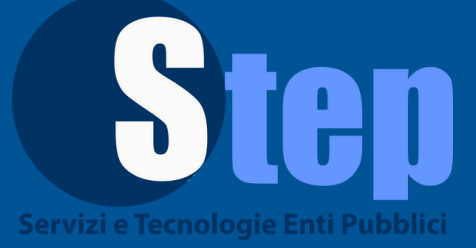

# UN PASSO VERSO IL FUTURO

Per informazioni e supporto: Cell.: +39 335.1807056 - Tel.: 0175.576493 Attivi dal lunedì al venerdì dalle ore 9:00 alle ore 13:00

www.stepservizi.net - pass.brav.it/carateurio

carateurio@stepservizi.net parcheggi@stepservizi.net